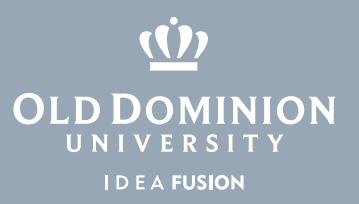

TT

Information Technology Services

.od .ed /1 2 (757) 683-3192 i help@od .ed 1100 Monarch Hall G od i 2 od \_i

## ر<u>ن</u> Old Dom

## To add a printer:

- 1. Click the **Add a** in e · canne button.
- 2. If your printer shows up in the list you can click it to add the printer.
- 3. If your printer does not show up click **The** in e ha I an i n' li ed.
- 4. Select the option most relevant to the type of printer you are setting up and follow the on screen instructions.

## In rod c ion o Windo 10